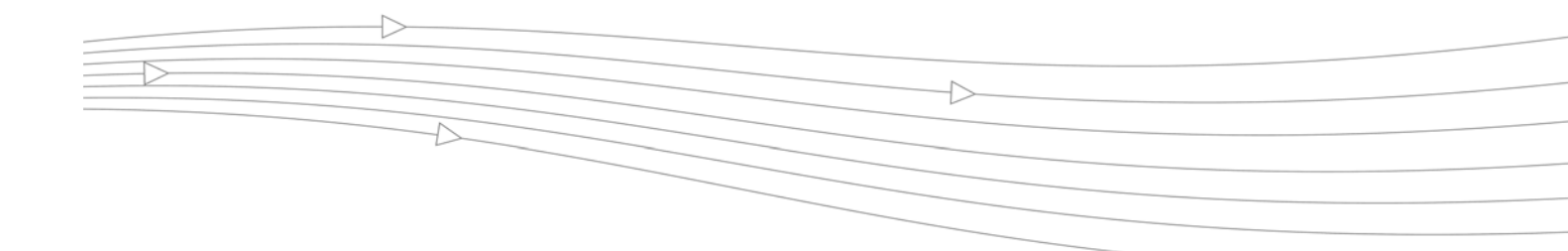

# SonicWALL<sup>®</sup> Email Security User Guide

Version 7.2

SonicWALL, Inc.

2001 Logic Drive San Jose, CA 95124-3452 Phone: +1.408.745.9600 Fax: +1.408.745.9300 E-mail: info@sonicwall.com

Part Number: 232-001701-00 Rev A

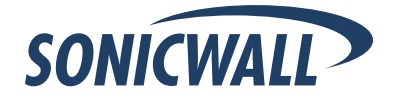

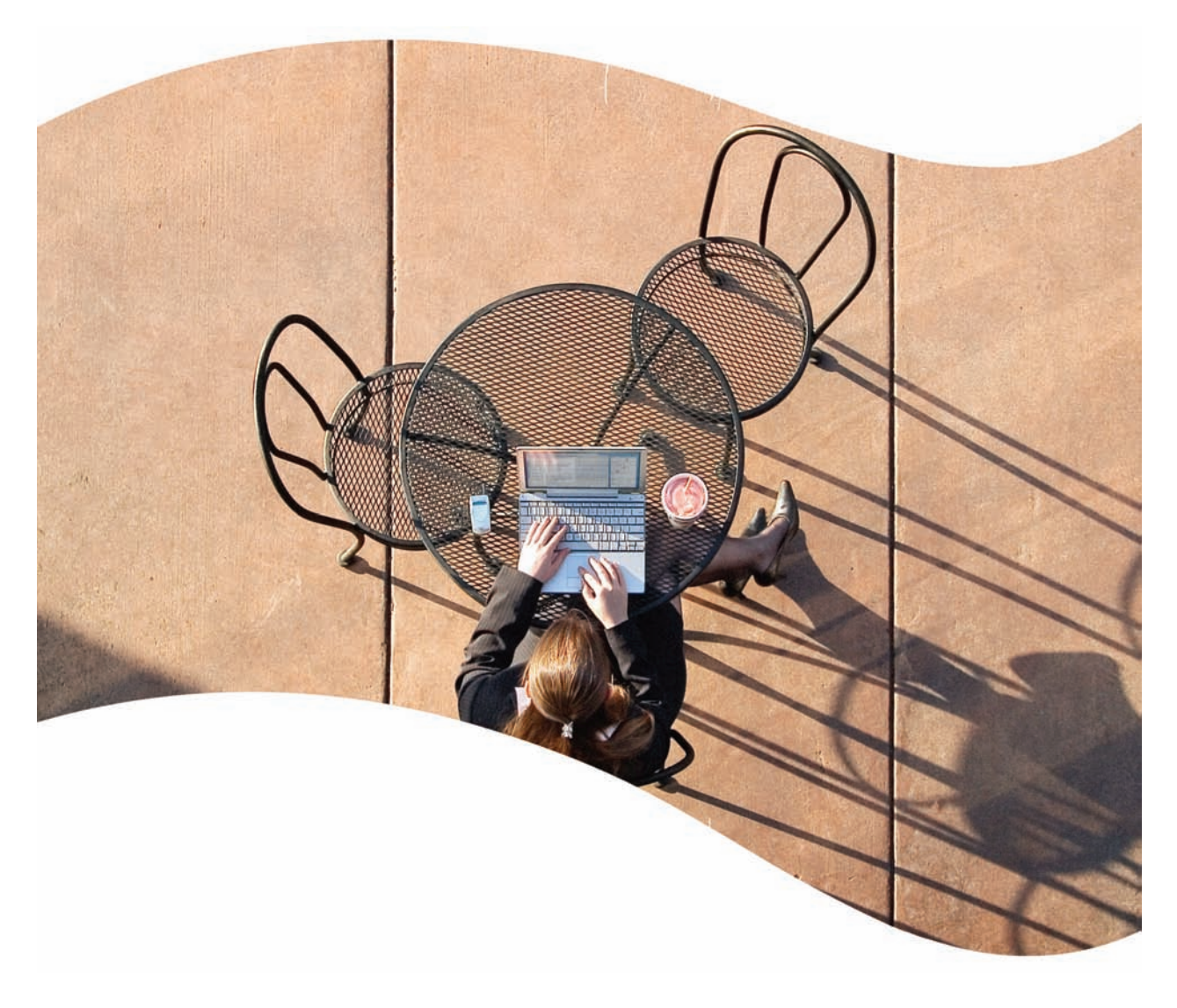

# SonicWALL<sup>®</sup> Email Security User's Guide

Version 7.2

# SonicWALL, Inc.

2001 Logic Drive San Jose, CA 95124-3452 Phone: +1.408.745.9600 Fax: +1.408.745.9300 E-mail: info@sonicwall.com

# **Copyright Notice**

© 2009 SonicWALL, Inc.

All rights reserved.

Under the copyright laws, this manual or the software described within, can not be copied, in whole or part, without the written consent of the manufacturer, except in the normal use of the software to make a backup copy. The same proprietary and copyright notices must be affixed to any permitted copies as were affixed to the original. This exception does not allow copies to be made for others, whether or not sold, but all of the material purchased (with all backup copies) can be sold, given, or loaned to another person. Under the law, copying includes translating into another language or format.

Specifications and descriptions subject to change without notice.

#### Trademarks

© 2009 SonicWALL, Inc. All rights reserved. SonicWALL is a registered trademark of SonicWALL, Inc. Other product names mentioned herein may be trademarks and/or registered trademarks of their respective companies.

### **Limited Warranty**

SonicWALL, Inc. warrants that commencing from the delivery date to Customer (but in any case commencing not more than ninety (90) days after the original shipment by SonicWALL), and continuing for a period of twelve (12) months, that the product will be free from defects in materials and workmanship under normal use. This Limited Warranty is not transferable and applies only to the original end user of the product. SonicWALL and its suppliers' entire liability and Customer's sole and exclusive remedy under this limited warranty will be shipment of a replacement product. At SonicWALL's discretion the replacement product may be of equal or greater functionality and may be of either new or like-new quality. SonicWALL's obligations under this warranty are contingent upon the return of the defective product according to the terms of SonicWALL's then-current Support Services policies.

This warranty does not apply if the product has been subjected to abnormal electrical stress, damaged by accident, abuse, misuse or misapplication, or has been modified without the written permission of SonicWALL.

DISCLAIMER OF WARRANTY. EXCEPT AS SPECIFIED IN THIS WARRANTY, ALL EXPRESS OR IMPLIED CONDITIONS, REPRESENTATIONS, AND WARRANTIES INCLUDING, WITHOUT LIMITATION, ANY IMPLIED WARRANTY OR CONDITION OF MERCHANTABILITY, FITNESS FOR A PARTICULAR PURPOSE, NONINFRINGEMENT, SATISFACTORY QUALITY OR ARISING FROM A COURSE OF DEALING, LAW, USAGE, OR TRADE PRACTICE, ARE HEREBY EXCLUDED TO THE MAXIMUM EXTENT ALLOWED BY APPLICABLE LAW. TO THE EXTENT AN IMPLIED WARRANTY CANNOT BE EXCLUDED, SUCH WARRANTY IS LIMITED IN DURATION TO THE WARRANTY PERIOD. BECAUSE SOME STATES OR JURISDICTIONS DO NOT ALLOW LIMITATIONS ON HOW LONG AN IMPLIED WARRANTY LASTS, THE ABOVE LIMITATION MAY NOT APPLY TO YOU. THIS WARRANTY GIVES YOU SPECIFIC LEGAL RIGHTS, AND YOU MAY ALSO HAVE OTHER RIGHTS WHICH VARY FROM JURISDICTION TO JURISDICTION. This disclaimer and exclusion shall apply even if the express warranty set forth above fails of its essential purpose.

DISCLAIMER OF LIABILITY. SONICWALL'S SOLE LIABILITY IS THE SHIPMENT OF A REPLACEMENT PRODUCT AS DESCRIBED IN THE ABOVE LIMITED WARRANTY. IN NO EVENT SHALL SONICWALL OR ITS SUPPLIERS BE LIABLE FOR ANY DAMAGES WHATSOEVER, INCLUDING, WITHOUT LIMITATION, DAMAGES FOR LOSS OF PROFITS, BUSINESS INTERRUPTION, LOSS OF INFORMATION, OR OTHER PECUNIARY LOSS ARISING OUT OF THE USE OR INABILITY TO USE THE PRODUCT, OR FOR SPECIAL, INDIRECT, CONSEQUENTIAL, INCIDENTAL, OR PUNITIVE DAMAGES HOWEVER CAUSED AND REGARDLESS OF THE THEORY OF LIABILITY ARISING OUT OF THE USE OF OR INABILITY TO USE HARDWARE OR SOFTWARE EVEN IF SONICWALL OR ITS SUPPLIERS HAVE BEEN ADVISED OF THE POSSIBILITY OF SUCH DAMAGES. In no event shall SonicWALL or its suppliers' liability to Customer, whether in contract, tort (including negligence), or otherwise, exceed the price paid by Customer. The foregoing limitations shall apply even if the above-stated warranty fails of its essential purpose. BECAUSE SOME STATES OR JURISDICTIONS DO NOT ALLOW LIMITATION OR EXCLUSION OF CONSEQUENTIAL OR INCIDENTAL DAMAGES, THE ABOVE LIMITATION MAY NOT APPLY TO YOU.

NOTE: The SonicWALL Email Security software service is an annual subscription that is subject to the terms and conditions of SonicWALL, Inc.'s applicable subscription agreement and includes:

Product updates, SonicWALL threat signature updates, and standard technical support for one (1) year from the date of purchase.

SonicWALL Email Security appliances are integrated hardware and software solutions, which include SonicWALL Email Security software. SonicWALL Email Security appliances are subject to the terms and conditions of SonicWALL, Inc.'s applicable license agreement. Updates to the SonicWALL Email Security software, SonicWALL Spam Signature Updates, and technical support may be purchased on an annual basis. AntiVirus support is optionally available.

# **Table of Contents**

| Prefaceiii                                                    |
|---------------------------------------------------------------|
| Documentation Overviewiii                                     |
| Documentation Conventionsiii                                  |
| Finding Online Helpiii                                        |
| Chapter 1                                                     |
| About SonicWALL Email Security1                               |
| When A Message is Flagged as Junk1                            |
| Deleting Spam2                                                |
| Chapter 2                                                     |
| Logging In to Your Junk Box                                   |
| Searching in Your Junk Box4                                   |
| Deleting Messages4                                            |
| Unjunking Messages                                            |
| Viewing Message Content                                       |
| Ending Your Junk Box Session                                  |
| Chapter 3                                                     |
| Anti-Spam Techniques                                          |
| Managing Allowed and Blocked Lists                            |
| Adding People to the Allowed or Blocked Lists                 |
| Deleting People from the Allowed or Blocked Lists             |
| Adding Companies or Domains to the Allowed or Blocked Lists   |
| Adding a Company or Domain to the Allowed List9               |
| Deleting a Company or Domain9                                 |
| Adding Lists to the Allowed List                              |
| Configuring Anti-Spam Aggressiveness                          |
| Configuring SMART Network Aggressiveness Settings 11          |
| Configuring Adversarial Bayesian Aggressiveness Settings      |
| Determining Amounts and Flavors of Spam11                     |
| Screening Messages in Other Languages12                       |
| Configuring Language Preferences for SonicWALL Email Security |
| Configuring Language Preferences for your Junk Box Summary    |
| Chapter 4                                                     |
| Settings15                                                    |
| Spam Management15                                             |
| Assigning Delegates for the Junk Box16                        |
| Removing a Delegate17                                         |
| Junk Box Summary17                                            |
| Send Simple (no graphics) Summary or Graphical Summary        |

# Chapter 5

| Reports & Monitoring              |    |
|-----------------------------------|----|
| Inbound Good vs. Junk Email       |    |
| Outbound Good vs. Junk Email      |    |
| Junk Email Breakdown              | 24 |
| Chapter 6                         |    |
| Junk Button for Microsoft Outlook |    |
| Feature Overview                  |    |
| How Does the Junk Button Work?    |    |
| Using the Junk Button             |    |
| installing the Junk Button        |    |
| Index                             |    |

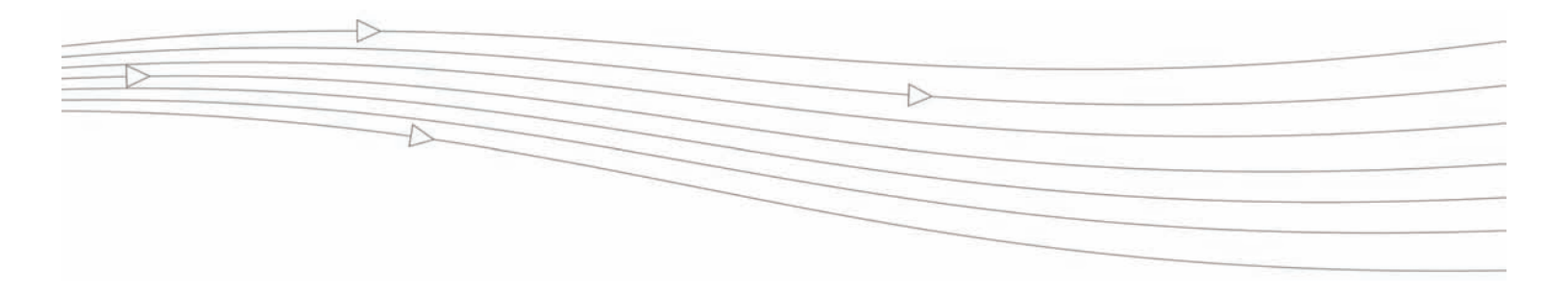

# Preface

SonicWALL Email Security guards the perimeter of the organization against the costly, dangerous, and growing threats to corporate email. Threats are stopped before they infiltrate corporate mail servers and employee inboxes. SonicWALL Email Security secures email connections and blocks unwanted email while ensuring timely delivery of all legitimate email. SonicWALL Email Security provides the most comprehensive and effective spam blocking available. The solution filters email uniquely for each user, taking into account the different preferences and patterns of each user.

SonicWALL Email Security provides protection against all forms of email threats from entering your Inbox, including junk email, viruses, and phishing attempts.

## **Documentation Overview**

SonicWALL provides documents to install, administer, and use its products to protect email users. It also provides documentation on managing security policies for your organization.

| Who Should Read this?  | Document Name                                  |
|------------------------|------------------------------------------------|
| Network Administrators | SonicWALL Email Security Getting Started Guide |
|                        | SonicWALL Email Security Administrator's Guide |
| Email Users            | SonicWALL Email Security User's Guide          |

#### Note:

 To view SonicWALL Email Security documentation online, go to: http://www.sonicwall.com/us/Support.html

## **Documentation Conventions**

| Font    | Meaning                                            |
|---------|----------------------------------------------------|
| Bold    | Terms you see in a SonicWALL Email Security window |
| Italic  | Variable names                                     |
| Courier | Text on a command line                             |

## **Finding Online Help**

Click **Help** to see a description of the window contents.

#### IMPORTANT

 SonicWALL Email Security uses pop-up windows for configuration and reporting. Configure your web browser's pop-up blockers to allow pop-ups from your organization's SonicWALL Email Security server. ii | - Preface

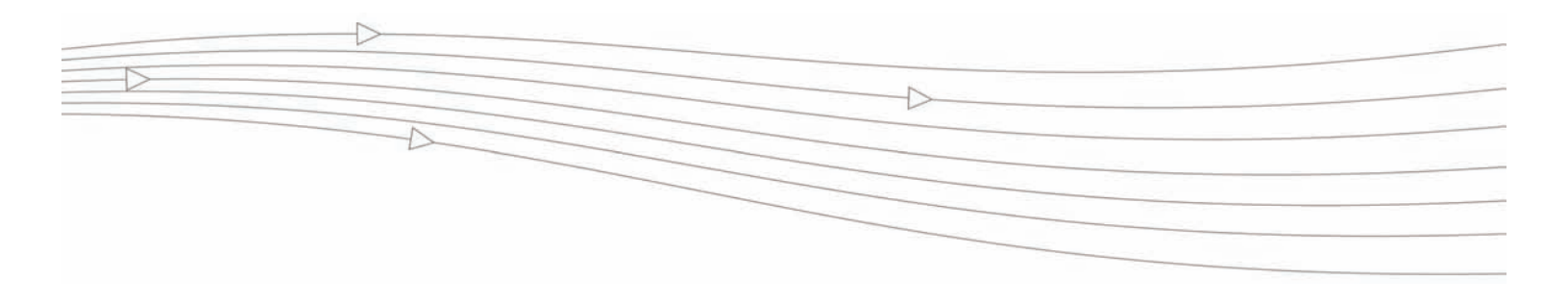

# CHAPTER 1

# **About SonicWALL Email Security**

This chapter describes viewing and handling items in your SonicWALL Email Security Junk Box.

## When a Message is Flagged as Junk

When SonicWALL Email Security determines a message is junk, it stores it in a Junk Box. Your network administrator determines whether users can access their Junk Boxes. If configured, the software periodically sends you email messages listing the messages flagged as junk email.

| Figure 1                              | Junk Box Summary                          |
|---------------------------------------|-------------------------------------------|
| SONICWALL                             | Junk Box Summary<br>for biz@example.com   |
| Messages received 8375 Junk 2094 Good | by your organization in the past 24 hours |

#### Junk Emails Blocked: 8

The emails listed below have been placed in your personal Junk Box since your last Junk Box Summary and will be deleted after 90 days. To receive any of these messages, click Unjunk. The message will be delivered to your inbox.

| Email sent to: biz@example.com |                        | Visit Junk Box                                         |          |
|--------------------------------|------------------------|--------------------------------------------------------|----------|
|                                | From                   | Subject                                                | Threat   |
| Unjunk   View                  | support@ebay.com       | Official notice to biz@mailfrontier.com from Ebay Inc. | Phishing |
| Unjunk   View                  | dmcswzzain@hotmail.com | -*- YES, Earn a Doctors income wi                      | Spam     |
| Unjunk   View                  | spammer@corp.net       | Win Free Stuff                                         | Spam     |
| Unjunk   View                  | jlef@mb12.com          | Take Some Viagra, its Cheap                            | Spam     |
| Unjunk   View                  | sally@getitup.com      | Enlarge another body part                              | Spam     |
| Unjunk   View                  | edd@aled.net           | Nigerian Prince wants your PIN number                  | Spam     |
| Unjunk   View                  | aber@ls.ua             | Morgage rates that are really just ok                  | Spam     |
| Unjunk   View                  | savenow@yahts.com      | 95% off of our Yahts                                   | Spam     |

#### Anti-Spam Settings Manage Allowed/Blocked lists Set Anti-Spam aggressiveness

Spam Management Settings Change action to take with spam email Change frequency/ltiming of your Junk Box Summaries Delegate control to other people See junk email reports Download anti-spam applications

To manage your personal junk email blocking settings, use your standard username and password to login here: <u>http://mtrose.corp.example.com</u>

Junk blocking by SonicWALL, Inc.

You can scan these messages to see if there are any messages you want to receive and should not be categorized as Junk. If you see a message you want to receive, click the **Unjunk** link next to it and the message is sent to your Inbox. The sender of any messages that you unjunk is added to your list of allowed senders and their messages are not marked as junk in the future.

Depending on the settings for your organization's installation of SonicWALL Email Security, you might also have a **View** link in the Junk Box summary message. Click the link to view the contents of the message and determine whether it is spam.

### **Deleting Spam**

If you do not care about the messages in the Junk Box, you can leave them there. They are automatically deleted later.

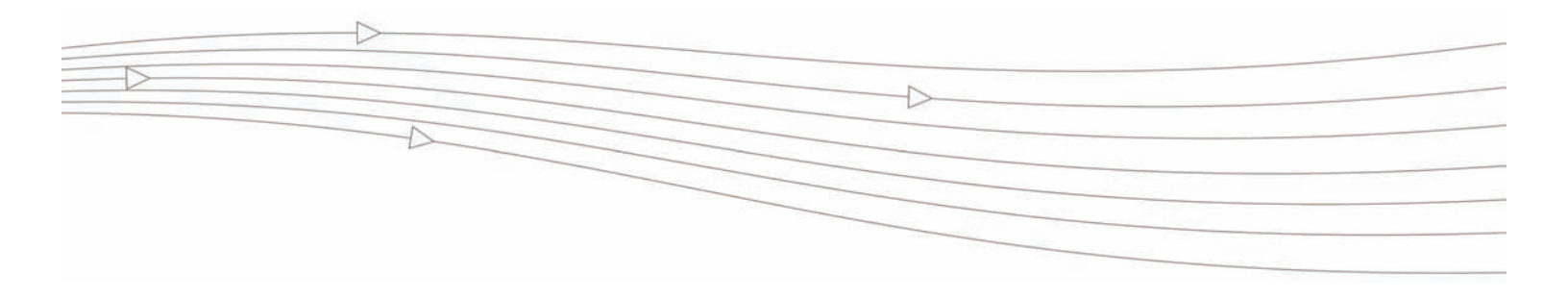

### **CHAPTER 2**

# Managing the Junk Box

This chapter describes viewing and handling items in your SonicWALL Email Security Junk Box.

## When a Message is Flagged as Junk

When SonicWALL Email Security determines a message is junk, it stores it in a Junk Box. Your network administrator determines whether users can access their Junk Boxes. If configured, the software periodically sends you email messages listing the messages flagged as junk email.

| Figure 1                              | Junk Box Summary                          |  |
|---------------------------------------|-------------------------------------------|--|
| SONICWALL                             | Junk Box Summary<br>for biz@example.com   |  |
| Messages received 8375 Junk 2094 Good | by your organization in the past 24 hours |  |

#### Junk Emails Blocked: 8

The emails listed below have been placed in your personal Junk Box since your last Junk Box Summary and will be deleted after 90 days. To receive any of these messages, click Unjunk. The message will be delivered to your inbox.

| Email sent to: biz@example.com |                        | Visit Junk Box                                         |          |
|--------------------------------|------------------------|--------------------------------------------------------|----------|
|                                | From                   | Subject                                                | Threat   |
| Unjunk   View                  | support@ebay.com       | Official notice to biz@mailfrontier.com from Ebay Inc. | Phishing |
| Unjunk   View                  | dmcswzzain@hotmail.com | -*- YES, Earn a Doctors income wi                      | Spam     |
| <u>Unjunk   View</u>           | spammer@corp.net       | Win Free Stuff                                         | Spam     |
| Unjunk   View                  | jlef@mb12.com          | Take Some Viagra, its Cheap                            | Spam     |
| <u>Unjunk   View</u>           | sally@getitup.com      | Enlarge another body part                              | Spam     |
| Unjunk   View                  | edd@aled.net           | Nigerian Prince wants your PIN number                  | Spam     |
| <u>Unjunk   View</u>           | aber@ls.ua             | Morgage rates that are really just ok                  | Spam     |
| Unjunk   View                  | savenow@yahts.com      | 95% off of our Yahts                                   | Spam     |

#### Anti-Spam Settings

Manage Allowed/Blocked lists Set Anti-Spam aggressiveness

Spam Management Settings

Change action to take with spam email Change frequency/timing of your Junk Box Summaries Delegate control to other people See junk email reports Download anti-spam applications

To manage your personal junk email blocking settings, use your standard username and password to login here: http://mtrose.corp.example.com

Junk blocking by SonicWALL, Inc.

Scan these messages to see if there are any messages you want to receive and should not be categorized as Junk. If you see a message you want to receive, click the **Unjunk** link next to it and the message is sent to your Inbox. The sender of any messages that you unjunk is added to your list of allowed senders and their messages are not marked as junk in the future.

Depending on the settings for your organization's installation of SonicWALL Email Security, you might also have a **View** link in the Junk Box summary message. Click the link to view the contents of the message and determine whether it is spam.

#### Logging In to Your Junk Box

When SonicWALL Email Security determines that a message contains a threat or a likely threat, it stores the message in a Junk Box on the server and alerts you by email. You can log in to your Junk Box to view messages that were junked by SonicWALL Email Security. Log in to SonicWALL Email Security using the link that your IT administrator gave you or by clicking the link in the Junk Box Summary message you receive.

| SONICWALL         | Junk Box Summary<br>for biz@example.com     |  |
|-------------------|---------------------------------------------|--|
| Messages received | l by your organization in the past 24 hours |  |

#### Junk Emails Blocked: 8

The emails listed below have been placed in your personal Junk Box since your last Junk Box Summary and will be deleted after 90 days. To receive any of these messages, click Unjunk. The message will be delivered to your inbox.

| Email sent to:       | biz@example.com        |                                                        | Visit Junk Box |
|----------------------|------------------------|--------------------------------------------------------|----------------|
|                      | From                   | Subject                                                | Threat         |
| Unjunk   View        | support@ebay.com       | Official notice to biz@mailfrontier.com from Ebay Inc. | Phishing       |
| Unjunk   <u>View</u> | dmcswzzain@hotmail.com | -*- YES, Earn a Doctors income wi                      | Spam           |
| Unjunk   <u>View</u> | spammer@corp.net       | Win Free Stuff                                         | Spam           |
| Unjunk   <u>View</u> | jlef@mb12.com          | Take Some Viagra, its Cheap                            | Spam           |
| Unjunk   <u>View</u> | sally@getitup.com      | Enlarge another body part                              | Spam           |
| Unjunk   <u>View</u> | edd@aled.net           | Nigerian Prince wants your PIN number                  | Spam           |
| Unjunk   <u>View</u> | aber@ls.ua             | Morgage rates that are really just ok                  | Spam           |
| Unjunk   View        | savenow@yahts.com      | 95% off of our Yahts                                   | Spam           |

Anti-Spam Settings Manage Allowed/Blocked lists Set Anti-Spam aggressiveness

Spam Management Settings Change action to take with spam email Change frequency/timing of your Junk Box Summaries Delegate control to other people See junk email reports Download anti-spam applications

To manage your personal junk email blocking settings, use your standard username and password to login here: http://mtrose.corp.example.com

Junk blocking by SonicWALL, Inc.

#### IMPORTANT

 SonicWALL Email Security uses pop-up windows to confirm actions and perform other activities. Configure your web browser's pop-up blockers to allow pop-ups from your organization's SonicWALL Email Security server.

#### To log in to your Junk Box

- 1. Log in with your user name and password.
- 2. Choose the appropriate domain from the list, if necessary.
  - Your personal Junk Box appears, with any messages that have been flagged as spam or other unwanted email.

You can display all junk mail, likely junk mail, or other unwanted email if your organization has configured SonicWALL Email Security to screen for viruses, phishing, or email that contains content your organization has chosen to manage through policies.

#### Searching in Your Junk Box

- To use Simple View
- 1. Enter a word or partial word in the **Search** text box. Search is not case-sensitive.
- Select the field you want to search in (Subject, From). To search for words in a specific order, put double quotes around the phrase, such as "sent for review". Only messages which match that phrase will be returned.
- 3. Click Search.

Messages matching your search criteria are displayed. To move quickly through results pages, click in the field that says "Page 1 of 14" and type the result page you want to view. You can also change the number of messages displayed on each page.

#### To use Advanced View

1. On the Junk Box page, click the Advanced View button.

Junk Box

| Inbound                    | Outbound                                                                          |                        |
|----------------------------|-----------------------------------------------------------------------------------|------------------------|
| Simple Search Mod          | le                                                                                | ۲                      |
| Items in the Junk Box will | be deleted after <u>30 days.</u>                                                  |                        |
| Query Parameters           |                                                                                   |                        |
| Search for:                | in Subject 💟 onNo Data Available 🔽                                                |                        |
|                            | (Enclose sentence fragments inside quotation marks "" For example: "look for me") |                        |
| Search                     |                                                                                   | Settings Advanced View |

2. To search for specific email threat types, clear the check boxes under the Search text box to remove the information you want excluded.

#### 3. Click Search.

Messages matching your search criteria are displayed. To move quickly through results pages, click in the field that says "Page 1 of 14" and type the result page you want to view. You can also change the number of messages displayed on each page.

As an example, suppose you wanted to see only messages that were Spam or Likely Spam. Clear all the checkboxes except the **Show Spam** and **Show Likely Spam** check boxes. Leave all the locations selected and click **Search**.

| Inbound                                        | Outbound                                                                                                    |                      |
|------------------------------------------------|----------------------------------------------------------------------------------------------------|----------------------|
| Advanced Search                                | Mode                                                                                                    | ۲                    |
| Items in the Junk Box will                     | ill be deleted after <u>30 days.</u>                                                                         |                      |
| Query Parameters                               | 5                                                                                                    |                      |
| To:                                            |                                                                                                    |                      |
| From:                                          |                                                                                                    |                      |
|                                                | (Separate multiple email addresses with a comma)                                                             |                      |
| Subject:                                       | (Enclose sentence fragments inside quotation marks " " For example: "look for me")                           |                      |
| Date:                                          | No Data Available                                                                                            |                      |
| Threats                                        |                                                                                                    |                      |
| <ul><li>✓ Spam</li><li>✓ Likely Spam</li></ul> | V Virus     V     Phishing     V     DHA       V     Likely Virus     V     Likely Phishing     V     Policy |                      |
| Search                                         |                                                                                                    | Settings Simple View |

To select all the messages visible, check the box at the top of the left column. Otherwise, select the messages you wish to receive. Note that selection data is not saved once you navigate to another results page.

### Supported Search

The following types of search can be performed in the To, From, or Subject field.

#### **Boolean Search**

- **OR Operator**: This is the default search. Add **OR** in between search words. The results will contain any of these search words.
- AND Operator: Add '+' before the search word (or) AND in between search words. Each result must contain these words.
- NOT Operator: Add '-' before the search words (or) NOT in between search words. The results must not contain these search words.

#### Wildcard Search

- **\* operator**: Add \* to the middle or end of the word. This substitutes more than one character to the search word, and attempts to perform a search on all possible words.
- **? operator**: Add ? to the middle or end of the word. This substitues one character and will find the match for the word.

**Note:** Wildcard operators should be added to the middle or end of the text, rather than at that beginning.

#### **Phrase Search**

A phrase is a group of words surrounded by "quotes." The exact phrase will be searched.

### Fuzzy Search

Add ' $\sim$ ' to the end of the word to search for the closest possible match. This search is useful when search words have an error, or the exact spelling for the text is unknown.

#### **Proximity Search**

This searches for words closer to each other. The syntax is **"word 1 word2"~distance** 

### **Deleting Messages**

Once you have determined that a message was correctly placed in your Junk Box, you can delete one or more messages at a time, or all the messages. Select one or more messages and click **Delete** to delete a single message, or click **Check All** then **Delete** to remove all messages from your Junk Box.

If you do nothing, these messages are automatically deleted after the number of days configured by the SonicWALL Email Security administrator.

## **Unjunking Messages**

If an email message is incorrectly sorted into your Junk Box, move it to your inbox.

- To unjunk a message
- 1. Click the box to the left of the message to select the message you want to retrieve.
- 2. Click Unjunk.

The senders of any messages you unjunk are added to your list of allowed senders; future messages from these senders are delivered directly to your Inbox.

- To unjunk all messages
- 1. Click Check All.
- 2. Click Unjunk.

# **Viewing Message Content**

Depending on your organization's configuration, you can view the contents of a message by clicking the **View** link next to it in the Junk Summary Message sent to you by email. For security reasons, SonicWALL Email Security displays only the text portions of the message and does not display graphical images.

| Message View                                                                                                    | SONICWALL                                                                                                    |     |
|----------------------------------------------------------------------------------------------------|----------------------------------------------------------------------------------------------------|-----|
|                                                                                                    | - UnJunk Mess                                                                                                    | age |
| Subject:                                                                                                    | Win Free Travel                                                                                                    |     |
| From:                                                                                                    | "Casino Del Rio" <support@casinodelrio.com></support@casinodelrio.com>                                                                                                    |     |
| To:                                                                                                    | challengereply@SonicWALL.com                                                                                                    |     |
| Date Received:                                                                                                    | Sun Dec 17, 2003 17:01:04 PM PDT                                                                                                    |     |
| Message Size:                                                                                                    | 44K                                                                                                    |     |
| Threat:                                                                                                    | Spam                                                                                                    |     |
| Category:                                                                                                    | Gambling                                                                                                    |     |
| Text Context<br>Dear Guest, That                                                                                                    | Only Or Raw Mode                                                                                                    | -   |
| automated e-mai<br>email containi;<br>short time one<br>request.Meanwh.<br>section for a<br>at:http://www.<br>fail to answer<br>Manager direct;<br>your account u<br>our customers;<br>your patience;<br>immediately co:<br>Del RioE-mail;<br>866-546-0454To; | <pre>il letting you know that we have just received your<br/>ng the subject:"Re: Withdrawal Request".In a very<br/>of our representatives will respond to your<br/>ile, you might want to have a look at our FAQ<br/>list of Frequently Asked Questions and Answers<br/>casinodelrio.com/pop/faq.phpIf for some reason we<br/>your question, please contact our Customer Service<br/>ly at csmanager@casinodelrio.com.Please include<br/>ser name.Casino Del Rio is committed to serve all<br/>24hrs a day, 7 days a week.Thank you once again for<br/>and patronage. One of our representatives will<br/>ntact you.Sincerely,Customer Support ManagerCasino<br/>Support@CasinoDelRio.comToll Free: 1-<br/>866-814-2415International:</pre> |     |
| 1-268-481-235                                                                                                    | 8Toll Free Fax: 1-800-869-3285 1-866-814-2419Fax:                                                                                                    | ~   |
|                                                                                                    |                                                                                                    |     |

To view the header information, click the Raw Mode option.

# **Ending Your Junk Box Session**

When you are done managing your Junk Box, click the **Log out** button in the upper-left corner of the window, or close the browser window.

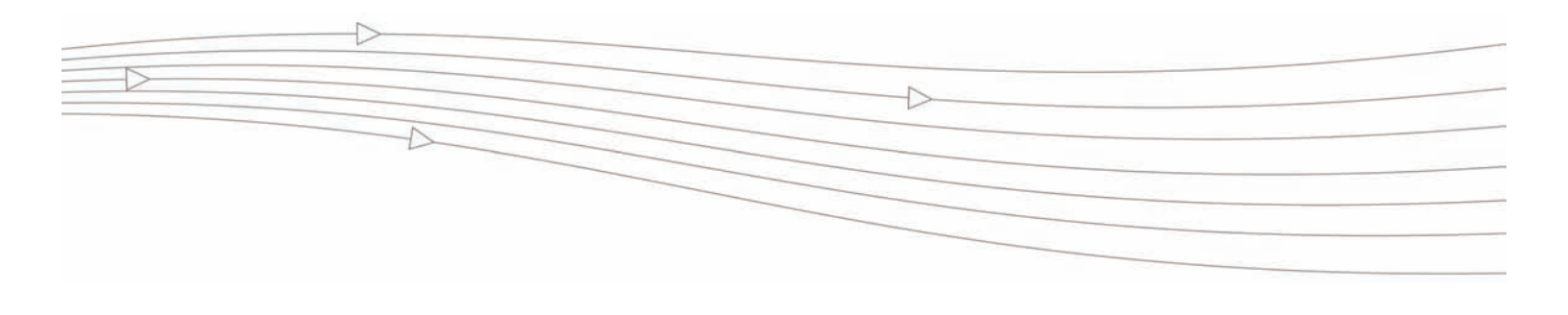

## CHAPTER 3

# **Anti-Spam Techniques**

This chapter describes how you can use SonicWALL Email Security to block senders, or ensure that senders you approve can send you email.

## Managing Allowed and Blocked Lists

Managing your Allowed and Blocked lists can help prevent email you want from ending up in your Junk Box and keep email from legitimate-looking but annoying senders from cluttering up your inbox. Use the Anti-Spam Techniques window to create your own lists of senders from whom you want to allow and block email.

SonicWALL Email Security provides separate lists for people, companies (domains), and mailing lists. For each type of list, click the **Allowed** and **Blocked** tabs to see the different allowed and blocked lists. Search for allowed and blocked names, company, and lists in the Anti-Spam Techniques window. Click **Search** and type the name of the person, company, or list.

#### Note:

• An email address or domain cannot be on both the Allowed and Blocked lists. If you add an address in one list that already exists on the other, SonicWALL Email Security removes the address from the other list.

## Adding People to Allowed or Blocked Lists

- To add people to Allowed or Blocked lists
- 1. Navigate to Anti-Spam, Anti-Phishing > People.

|                                                                                               |                                        |                | Admin : admin |
|-----------------------------------------------------------------------------------------------|----------------------------------------|----------------|---------------|
| SONICWALL Email Sec                                                                           | curity                                 | See Assist     | Help Log Ou   |
| <ul> <li>System</li> <li>Anti-Spam, Anti-Phishing</li> <li>Default Spam Management</li> </ul> | Anti-Spam, Anti-Phishing / People      |                |               |
| People                                                                                        |                                        | Display 10 💟   | 14 4 F FI     |
| Companies                                                                                     | Allowed                                |                |               |
| Lists                                                                                         |                                        | Frank          | 0             |
| Anti-Spam Aggressiveness                                                                      | [Add] Delete Selected                  | Search         | 60            |
| Languages                                                                                     | bender's Email Address  There are no a | Address Source |               |
| Black List Services                                                                           |                                        |                |               |
| Spam Submissions                                                                              |                                        |                |               |
| Anti-Phishing                                                                                 |                                        |                |               |
| 🖉 Anti-Virus Techniques                                                                       |                                        |                |               |
| Auditing                                                                                      |                                        |                |               |
| Policy & Compliance                                                                           |                                        |                |               |
| Users & Groups                                                                                |                                        |                |               |
| Junk Box                                                                                      |                                        | Display 10 💟   |               |
| Reports & Monitoring                                                                          |                                        |                |               |
|                                                                                               |                                        |                |               |
|                                                                                               |                                        |                |               |

- 2. Click Allowed to see a list of senders who may be added to the Allowed list.
- 3. Click **Add** to add a person.

| Add People to Allowed List                                | ×<br>Close |
|-----------------------------------------------------------|------------|
| Enter the email addresses separated by a carriage return. |            |
|                                                           |            |

Add Cancel

- 4. Enter the email address of the senders you want to allow. If you add multiple people, press **Enter** after each address.
- 5. Click Add.

## **Deleting People from Allowed or Blocked Lists**

- To delete people from Allowed or Blocked lists
- 1. Click the Anti-Spam Techniques button.
- 2. Click the checkbox adjacent to the address.
- 3. Click Delete.

### Adding Companies or Domains to Allowed or Blocked Lists

- To add companies or domains to Allowed or Blocked lists
- 1. Click the Anti-Spam, Anti-Phishing button.
- 2. Click **Companies** from the left hand navigation menu. A list of companies is displayed.

#### Note:

- Some company addresses are adjacent to a dimmed checkbox. These addresses are on the organization Allowed list; users cannot delete these companies.
- 3. Click **Allowed** to view the companies and domains in the Allowed list.

#### Adding a Company or Domain to the Allowed List

A domain is the part of an email address that represents the company or organization sending the email. For example, in the address user@sonicwall.com, "sonicwall.com" is the domain name. Companies may have several domains.

#### To enter the name of the domain into your allowed list

1. Click the Add button.

| Add Domains to Allowed List                       | ×<br>Close |
|---------------------------------------------------|------------|
| Enter the domains separated by a carriage return. |            |
|                                                   | 7          |
|                                                   |            |
|                                                   |            |

Add Cancel

2. Enter the domain(s) you want to allow. If you add multiple domains, press Enter after each one.

NOTE: Specify full domain names in this format: example.com or example.gov.

3. Click Add.

### **Deleting a Domain**

#### To delete a domain

- 1. Check the check box next to the domain you want to delete.
- 2. Click **Delete** to delete that domain from the Allowed list.

#### Adding Lists to the Allowed List

Email messages from mailing-list servers do not always come from the same email address or FROM: field in the address. This makes it difficult to add list messages to the Allowed list.

The email messages are from the person who posted the message to the list-server and the message is addressed to the mailing list. You can only add and delete Allowed lists.

- To add email lists to Allowed Lists
- 1. Navigate to Anti-Spam, Anti-Phishing > Lists.
- 2. Click **Add** to add mailing lists to Allowed Lists.

| Add Lists to Allowed List                               | 8<br>Close |
|---------------------------------------------------------|------------|
| Enter the mailing lists separated by a carriage return. |            |
| 1                                                       | ]          |
|                                                         |            |
| L                                                       | 1          |

Add Cancel

- 3. Enter the address for one or more of the lists, pressing Enter after each one.
- 4. Click Add. The updated Allowed Lists window appears.

## **Configuring Anti-Spam Aggressiveness**

If you want to change how aggressively your mail is filtered, use the Anti-Spam Aggressiveness window. Increasing the aggressiveness means you get less spam, but increases your chances of a valid email being classified as spam. SonicWALL recommends using the default setting of Medium or 3 unless you require different settings for specific types of spam blocking.

Note: To use your companies default settings, use the Adhere to Corporate/Group Defaults checkbox. If your IT department enforces these settings, the checkbox is dimmed; you cannot change blocking levels.

|                                                                                                    | Mild                                                               |                                | Medium           |        | Strong           |                                      |
|----------------------------------------------------------------------------------------------------|--------------------------------------------------------------------|--------------------------------|------------------|--------|------------------|--------------------------------------|
|                                                                                                    |                                                                    | 2                              | 3                | 4      | 5                |                                      |
| Selecting a stronger setting will make SonicWALL Email Security m                                                                                                    | nore responsive to other users whi                                 | o mark a message               | e as spam.       | 1001   | No.              |                                      |
| Grid Network Aggressiveness                                                                                                    | 0                                                                  | 0                              | ۲                | 0      | 0                |                                      |
| Selecting a stronger setting will make SonicWALL Email Security m                                                                                                    | iore likely to mark a message as sp                                | oam.                           |                  |        |                  |                                      |
| Adversarial Bayesian Aggressiveness                                                                                                    | 0                                                                  | 0                              | ۲                | 0      | 0                |                                      |
|                                                                                                    |                                                                    |                                |                  |        | -                |                                      |
| Allow users to unjunk spam. (If unchecked, users cannot un                                                                                                    | junk any spam messages.)                                           |                                | ~                |        |                  |                                      |
| Allow users to unjunk spam. (If unchecked, users cannot un<br>Selecting a stronger setting will make messages with the content                                                                                         | junk any spam messages.)<br>below more likely to be marked as      | spam.                          |                  |        |                  | Allow users to unjunk                |
| Allow users to unjurk spam. (If unchecked, users cannot un<br>Selecting a stronger setting will make messages with the content<br>Sexual Content                                                                       | junk any spam messages.)<br>below more likely to be marked as      | spam.                          |                  | 0      | 0                | Allow users to unjunk                |
| Allow users to unjunk spam. (If unchecked, users cannot un<br>selecting a stronger setting will make messages with the content<br>Sexual Content<br>Offensive Language                                                 | junk any spam messages.)<br>below more likely to be marked as      | spam.                          |                  | 0      | 0                | Allow users to unjunk                |
| Allow users to unjunk spam. (If unchecked, users cannot un<br>Selecting a stronger setting will make messages with the content<br>Sexual Content<br>Offensive Language<br>Get Rich Quick                               | junk any spam messages.)<br>below more likely to be marked as<br>O | spam.                          | ©<br>©           | 0      | 0<br>0<br>0      | Allow users to unjunk<br>V<br>V      |
| Allow users to unjunk spam. (If unchecked, users cannot un<br>Selecting a stronger setting will make messages with the content<br>Sexual Content<br>Offensive Language<br>Get Rich Quick<br>Gambling                   | junk any spam messages.)<br>below more likely to be marked as      | spam.                          | ©<br>©<br>©      | 000000 | 0                | Allow users to unjunk<br>V<br>V      |
| Allow users to unjunk spam. (If unchecked, users cannot un<br>Selecting a stronger setting will make messages with the content<br>Sexual Content<br>Offensive Language<br>Get Rich Quick<br>Gambling<br>Advertisements | junk any spam messages.)<br>below more likely to be marked as      | spam.<br>O<br>O<br>O<br>O<br>O | ©<br>©<br>©<br>© | 0      | 0<br>0<br>0<br>0 | Allow users to unjunk<br>V<br>V<br>V |

Warning: do not enable this feature unless SonicWALL Email Security is running as "first touch." Doing so could result in false positives (good email mistakenly marked as spam). If you are unsure of your configuration, do not enable this featur

Apply Changes Reset to Defaults

### **Configuring SMART Network Aggressiveness Settings**

You can adjust the level of influence community input has on organization spam blocking, produced by the Self-Monitoring Active Response Team (SMART) network. Updates are provided to your gateway server at defined intervals.

To adjust your collaborative settings, click one of the radio buttons from Mild (1) to Strong (5). A setting of 5 means that you are comfortable with the collective experience of the SonicWALL user community. A setting of 1 or 2 indicates that you are skeptical of the collective experience and want to judge more email for yourself.

#### **Configuring Adversarial Bayesian Aggressiveness Settings**

This aggressiveness setting determines how likely an email message is to be identified as junk email. Selecting a stronger setting makes SonicWALL Gateway more likely to mark a message as spam.

#### **Determining Amounts and Flavors of Spam**

You can determine how aggressively to block particular types of spam, including sexual content, offensive language, get rich quick schemes, gambling, and advertisements.

For each of the spam flavors:

- Choose Mild (1) to be able to view email that contains terms that relate to these topics.
- Choose Medium (2 4) to cause SonicWALL Email Security to tag this email as likely junk.
- Choose Strong (5) make it more likely that email with this content is sent to your junkbox.

#### Screening Messages in Other Languages

Many spam messages are in a language other than the one you do business in. To filter out messages based on language they were written in, use the Languages window. For each language, you can choose allow, block, or have no opinion. For example, you might want to receive all messages in German, but block messages in other languages. You might also have no opinion about receiving messages in other languages.

Anti-Spam, Anti-Phishing /

Languages

This page enables administrators to allow or block emails in the languages listed below.

Choose Allow All to allow all email in a language without any screening.

Choose Block All to block all email in a language.

Choose No Opinion to allow email in a language to be screened by all filters installed in SonicWALL Email Security.

| Allow All | Block All | No Opinion |            |
|-----------|-----------|------------|------------|
|           |           |            | 2007020    |
| 0         | 0         | ۲          | Arabic     |
| 0         | 0         | ۲          | Baltic     |
| 0         | 0         | ۲          | Chinese    |
| 0         | 0         | ۲          | Cyrillic   |
| 0         | 0         | ۲          | Dutch      |
| 0         | 0         | ۲          | English    |
| 0         | 0         | ۲          | French     |
| 0         | 0         | ۲          | German     |
| 0         | 0         | ۲          | Greek      |
| 0         | 0         | ۲          | Hebrew     |
| 0         | 0         | ۲          | Italian    |
| 0         | 0         | ۲          | Japanese   |
| 0         | 0         | ۲          | Korean     |
| 0         | 0         | ۲          | Portuguese |
| 0         | 0         | ۲          | Spanish    |
| 0         | 0         | ۲          | Swedish    |
| 0         | 0         | ۲          | Thai       |
| 0         | 0         | ۲          | Turkish    |
| 0         | 0         | ۲          | Vietnamese |

Apply Changes

### Configuring Language Preferences for SonicWALL Email Security

You can change the language in which the user interface for SonicWALL Email Security is displayed.

- ► To change the language:
- 1. Click the Language link that appears in the lower-right frame of the user interface window.

| Preferre  | ed Language                                                                                                    | ×<br>Close |
|-----------|----------------------------------------------------------------------------------------------------|------------|
| Language: | English<br>English<br>French (Français)<br>German (Deutsch)<br>Japanese (日本語)<br>Spanish (Español)<br>Italian (Italiano)<br>Chinone Simplifical (田文第休) |            |
|           | Brazilian Portuguese (Português do Brasil)                                                                                                    |            |

- 2. Select your desired language. Note that your computer must support the language to display it correctly.
- 3. Click **Reset to Browser Primary Language** to return to the language your browser usually uses.

### Configuring Language Preferences for your Junk Box Summary

You can configure your Junk Box summary to appear in any of the supported languages, if your computer supports the language modules to display the character sets.

- ▶ To change the language for your Junk Box summary
- 1. Navigate to System > Junk Box Summary.
- 2. Select a language from the Language of summary email drop-down list.

| Message Settings                          |                                                                |    |
|-------------------------------------------|----------------------------------------------------------------|----|
| Summaries include:                        | All junk messages                                              |    |
|                                           | <ul> <li>Only likely junk (hide definite junk)</li> </ul>      |    |
| Language of summary email:                | English                                                        | X  |
| Send plain summary:<br>(no graphics)      | Plain summary     (view plain example   view graphic example ) | 42 |
| Display junk statistics in summary email: | $\checkmark$                                                   |    |
|                                           |                                                                |    |

3. Click Apply Changes.

#### 16 | Chapter 3 - Anti-Spam Techniques

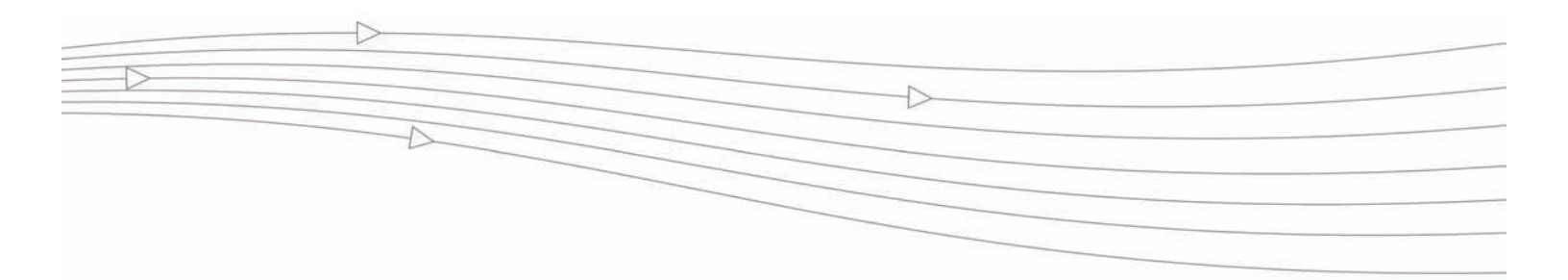

## **CHAPTER 4**

# **Settings**

You can change your spam-filtering settings by using the SonicWALL Email Security Settings page. Choose what to do with messages that are spam, likely spam, phishing, viruses, or have content not allowed by your organization's policy.

Navigate to **Anti-Spam**, **Anti-Phishing** > **Default Spam Management** to view and configure your spam-filtering settings.

# Anti-Spam, Anti-Phishing / Default Spam Management

| These settings apply to all users. You can override these settings for any individual user. |  |
|---------------------------------------------------------------------------------------------|--|
| - Action Settings                                                                           |  |
| neion seeings                                                                               |  |
| Action for messages marked as Definite Spam:                                                |  |
| <ul> <li>Definite Spam blocking off (deliver messages to recipients)</li> </ul>             |  |
| O Permanently delete                                                                        |  |
| O Bounce back to sender                                                                     |  |
| <ul> <li>Store in Junk Box (recommended for most configurations)</li> </ul>                 |  |
| O Send to postmaster                                                                        |  |
| O Tag with [SPAM] added to the subject                                                      |  |
| O Add X-Header: X- : spam                                                                   |  |
| Action for messages marked as Likely Spam:                                                  |  |
| <ul> <li>Likely Spam blocking off (deliver messages to recipients)</li> </ul>               |  |
| O Permanently delete                                                                        |  |
| O Bounce back to sender                                                                     |  |
| <ul> <li>Store in Junk Box (recommended for most configurations)</li> </ul>                 |  |
| O Send to postmaster                                                                        |  |
| O Tag with [LIKELY_SPAM] added to the subject                                               |  |
| O Add X-Header: X- : likely_spam                                                            |  |

## Spam Management

Determine what action to take with messages marked as Spam and Likely Spam. Check one of the following options:

| Spam Filtering Off                                | SonicWALL Email Security passes messages through to your Inbox                                                                                     |
|---------------------------------------------------|----------------------------------------------------------------------------------------------------|
| Store in Junk Box and delete after number of days | SonicWALL Email Security stores all messages that it determines as spam for the number of days set by your SonicWALL Email Security administrator. |

| Tag with text | Add words to mark messages that are spam or are likely spam. This text is added before the subject of an email. For example if the original sub- |
|---------------|----------------------------------------------------------------------------------------------------|
|               | ject is "You may already be a winner", the added text might make it "Likely<br>Spam: You may already be a winner".                               |

# Assigning Users for the Junk Box

The Users window allows you to authorize one or more users to monitor your Junk Box. Navigate to **Users & Groups** > **Users**.

Users & Groups / Users

Message Management for the entire organization can be changed on the Default Message Management page. Go to User View Setup to configure access to junk blocking settings.

| Users                                                                                                    |                                                                                                    |                                                                                         |                                        |                                                         |
|----------------------------------------------------------------------------------------------------|----------------------------------------------------------------------------------------------------|-----------------------------------------------------------------------------------------|----------------------------------------|---------------------------------------------------------|
| You can use this page to:<br>• Assign roles to groups of users. For examp<br>• Set junk blocking options for a group of us | ole, you can give an LDAP group Administrator privi<br>ers. For example, you can set anti-spam aggressiv       | leges on SonicWALL Email Security.<br>eness for the Sales department.                   |                                        |                                                         |
| Refresh Users & Groups                                                                                                    |                                                                                                    |                                                                                         |                                        |                                                         |
| User View Setup                                                                                                    |                                                                                                    |                                                                                         |                                        |                                                         |
| SonicWALL recommends that the administrator a<br>to ensure that junk mail sent to those aliases car                        | dd all employees to the list of users who can log in.<br>• be filtered. There is no harm if extra addresses th | Corporate mailing list addresses and alias<br>nat do not receive email appear here as a | es (such as infot<br>result of too bro | ⊉example.com) should also be added<br>ad an LDAP query. |
| Using Source<br>xchange03 💟 Go                                                                                             |                                                                                                    |                                                                                         |                                        |                                                         |
| Find all users in column                                                                                                   |                                                                                                    |                                                                                         |                                        |                                                         |
| User Name 🔛 equal to (fast)                                                                                                |                                                                                                    | Go                                                                                      |                                        |                                                         |
| Sign in as User Edit User Rights Si                                                                                        | et Message Management to Default                                                                               |                                                                                         | Add                                    | Remove Export Import                                    |
| User Name A                                                                                                    | Primary Email                                                                                                  | Message Management                                                                      | User Rights                            | Source                                                  |
| 043E9AC9-C6E5-4DBC-A                                                                                                    | systemmailbox{043e9ac9-c6e5                                                                                    | Default                                                                                 | User                                   | xchange03 LDAP                                          |
| a                                                                                                    | a@qa2003.com                                                                                                   | Default                                                                                 | User                                   | xchange03 LDAP                                          |
| Administrator                                                                                                    | administrator@qa2003.com                                                                                       | Default                                                                                 | User                                   | xchange03 LDAP                                          |
| ajackson                                                                                                    | ajackson@qa2003.com                                                                                            | Default                                                                                 | User                                   | xchange03 LDAP                                          |
| ajay 📃                                                                                                    | ajay@qa2003.com                                                                                                | Default                                                                                 | User                                   | xchange03 LDAP                                          |

#### To add a user

1. Click the **Add** button. The Add User screen appears.

| Add User            |                                                                                           | <b>X</b><br>Close |
|---------------------|-------------------------------------------------------------------------------------------|-------------------|
| Primary Address:    |                                                                                           |                   |
| Using Source:       | xchange03 🔽                                                                               |                   |
|                     |                                                                                           |                   |
| Aliases (optional): |                                                                                           |                   |
|                     | Separate aliases with a <cr>. Example:<br/>alias1@example.com<br/>alias2@example.com</cr> |                   |
| Add                 |                                                                                           |                   |

- 2. Enter the email address of the user in the Primary Address box.
- 3. Click Add.

### **Removing a User**

- To remove a user
- 1. Click the user that you want to remove.
- 2. Click the Remove button.

## **Junk Box Summary**

When SonicWALL Email Security moves junk and likely junk messages to your Junk Box, you can choose to be notified periodically by email.

| System / |     |         |
|----------|-----|---------|
| Junk     | Box | Summary |

| Junk Box Summary                                                |                                                                                                    |
|-----------------------------------------------------------------|----------------------------------------------------------------------------------------------------|
| Users will be sent "Junk Box Summary" notification emails listi | ng their recently quarantined messages.                                                                                                    |
| Frequency Settings                                              |                                                                                                    |
| Frequency of summaries:                                         | Never 🔽                                                                                                    |
| Time of day to send summary:                                    | <ul> <li>Any time of day</li> <li>Within an hour of 1 AM</li> </ul>                                                                                                    |
| Day of week to send summary:                                    | <ul> <li>Any day of the week</li> <li>Send summary on Monday</li> </ul>                                                                                                    |
| Message Settings                                                |                                                                                                    |
| Summaries include:                                              | <ul> <li>All junk messages</li> <li>Only likely junk (hide definite junk)</li> </ul>                                                                                                    |
| Language of summary email:                                      | English                                                                                                    |
| Send plain summary:<br>(no graphics)                            | Plain summary           ( view plain example   view graphic example )                                                                                                    |
| Display junk statistics in summary email:                       | V                                                                                                    |
| Miscellaneous Settings                                          |                                                                                                    |
| Send Junk Box Summary to delegates:                             | ☐<br>(When checked, the summary email will be sent to the delegate, not to the original recipient.)                                                                                                    |
| Enable "single click" viewing of messages:                      | <ul> <li>Off</li> <li>View messages only (users can preview messages without having to type their username/passwo</li> <li>Full access (clicking any link in a Junk Box Summary grants full access to this particular user's setti</li> </ul> |
| Only send Junk Box Summary emails to users in LDAP:             |                                                                                                    |

#### ► To manage your junk summary settings

- 1. Choose the default email frequency for Junk summaries from the drop-down list. Your choices range from never to 14 days.
- 2. Choose the Time of day to receive the Junk summary.
- 3. Choose the Day of the week to receive the Junk summary.
- 4. Choose the Language in which to view your Junk summary. You can choose to view the your junk summaries in the following languages:
  - o English
  - o Japanese
  - o Chinese Traditional

- o Chinese Simplified
- o Korean
- o Dutch
- o French
- o German
- o Spanish
- o Brazilian Portuguese
- o Russian
- o Hindi
- o Norwegian
- o Swedish
- o Italian

#### Note:

- To correctly display the Junk Summary in a language other than English, you must install the appropriate language packs on your computer.
- 5. If you prefer, check the Plain Summary (no graphics) checkbox.
- 6. Check the **Send Junk Box Summary to delegates** checkbox if you want to send summaries to a delegate. If you have not yet assigned a delegate, navigate to the **Settings > Delegate** page.
- 7. Choose one of the options for the junk summary:
  - o All junk messages
  - o Only likely junk
- 8. Click Apply.

### Send Simple Summary or Graphical Summary

You can receive the Junk Box Summary as a simple list or in a more graphical format. The first illustration shows a simple list; the second illustration shows a more graphical presentation.

#### Junk Box Summary for: biz@example.com

In the past 24 hours, your organization has received 8040 Junk emails and 1122 Good emails.

#### Junk Emails Blocked: 24

The emails listed below have been placed in your personal Junk Box since your last Junk Box Summary and will be deleted after 90 days. To receive any of these messages, click Unjunk. The message will be delivered to your inbox.

#### Junk Box Summary

| [Unjunk][View]johnn@180solutions.comRe: 180 Advertising[Unjunk][View]dmcswzzain@hotmail.com-*- YES, Earn a Doctors income wi[Unjunk][View]support@ebay.comWin Free Stuff[Unjunk][View]spammer@corp.netTake Some Viagra, its Cheap[Unjunk][View]sally@getitup.comEnlarge another body part[Unjunk][View]sally@getitup.comNigerian Prince wants your PIN number[Unjunk][View]aber@ls.i.ua95% off of our Yahts[Unjunk][View]save@real-profesions.comBecome a surgeon in only two weeks[Unjunk][View]openit@dareyou.comOpen this attachment: crack.exe[Unjunk][View]cuz@find-family.comYour long lost half cousin[Unjunk][View]smash-mouth@onthesun.comHey now, your an all-star, go play[Unjunk][View]wow@cards-for-all.comPlaying cards of Canada's Most Wanted[Unjunk][View]mr.tingles@ptstylist.comPlaymas for your Poodle[Unjunk][View]mr.tingles@ptstylist.comPlaymas for your Poodle                                                                                                    |          |        |                           |                                                 |
|----------------------------------------------------------------------------------------------------|----------|--------|---------------------------|-------------------------------------------------|
| [Unjunk]       [View]       dmcswzzain@hotmail.com       -*- YES, Earn a Doctors income wi         [Unjunk]       [View]       suport@ebay.com       Win Free Stuff         [Unjunk]       [View]       spammer@corp.net       Take Some Viagra, its Cheap         [Unjunk]       [View]       sally@getitup.com       Enlarge another body part         [Unjunk]       [View]       sally@getitup.com       Nigerian Prince wants your PIN number         [Unjunk]       [View]       aber@ls.i.ua       95% off of our Yahts         [Unjunk]       [View]       save@real-profesions.com       Become a surgeon in only two weeks         [Unjunk]       [View]       cucletadatosis.com       Open this attachment: crack.exe         [Unjunk]       [View]       save@real-profesions.com       Does your breath stink? Mine did         [Unjunk]       [View]       cucletadatosis.com       Does your breath stink? Mine did         [Unjunk]       [View]       save@real-for-all.com       Hey now, your an all-star, go play         [Unjunk]       [View]       wow@cards-for-all.com       Playing cards of Canada's Most Wanted         [Unjunk]       [View]       mr.tingles@ptstylist.com       Playamas for your Poodle         [Unjunk]       [View]       mr.tingles@ptstylist.com       Playamas for your Poodle </th <th>[Unjunk]</th> <th>[View]</th> <th>johnn@180solutions.com</th> <th>Re: 180 Advertising</th>                                                                                                    | [Unjunk] | [View] | johnn@180solutions.com    | Re: 180 Advertising                             |
| [Unjunk]       [View]       support@ebay.com       Win Free Stuff         [Unjunk]       [View]       spammer@corp.net       Take Some Viagra, its Cheap         [Unjunk]       [View]       splat@met@corp.net       Take Some Viagra, its Cheap         [Unjunk]       [View]       sall@getitup.com       Nigerian Prince wants your PIN number         [Unjunk]       [View]       sall@getitup.com       Nigerian Prince wants your PIN number         [Unjunk]       [View]       add@aled.net       Mortgage rates that are just OK         [Unjunk]       [View]       adse@led.net       Soft off our Yahts         [Unjunk]       [View]       save@real-profesions.com       Become a surgeon in only two weeks         [Unjunk]       [View]       opentid@areyou.com       Open this attachment: crack.exe         [Unjunk]       [View]       cu2@find-family.com       Your long lost half cousin         [Unjunk]       [View]       smash-mouth@onthesun.com       Hey now, your an all-star, go play         [Unjunk]       [View]       wow@cards-for-all.com       Hey now, your Proodle         [Unjunk]       [View]       m.tingles@ptstylist.com       Pajamas for your Poodle         [Unjunk]       [View]       infelsetyle.com       Dates polent                                                                                                    | [Unjunk] | [View] | dmcswzzain@hotmail.com    | -*- YES, Earn a Doctors income wi               |
| [Unjunk][View]spammer@corp.netTake Some Viagra, its Cheap[Unjunk][View]jlef@mbl2.comEnlarge another body part[Unjunk][View]sally@getitup.comNigerian Prince wants your PIN number[Unjunk][View]aber@ls.i.ua95% off of our Yahts[Unjunk][View]aber@ls.i.ua95% off of our Yahts[Unjunk][View]aber@ls.i.ua95% off of our Yahts[Unjunk][View]openit@dareyou.comOpen this attachment: crack.exe[Unjunk][View]ocz@find-family.comOpen this attachment: did[Unjunk][View]ic-tac@halatosis.comDoes your breath stink? Mine did[Unjunk][View]smash-mouth@onthesun.comHey now, your an all-star, go play[Unjunk][View]mr.tingles@petstylist.comPlaimas for your Poodle[Unjunk][View]ife@perstel.ereDates unkret                                                                                                    | [Unjunk] | [View] | support@ebay.com          | Win Free Stuff                                  |
| [Unjunk]       [View]       jlef@mb12.com       Enlarge another body part         [Unjunk]       [View]       sally@getitup.com       Nigerian Prince wants your PIN number         [Unjunk]       [View]       add@aled.net       Mortgage rates that are just OK         [Unjunk]       [View]       adbr@ls.i.ua       95% off of our Yahts         [Unjunk]       [View]       save@real-profesions.com       Become a surgeon in only two weeks         [Unjunk]       [View]       openit@dareyou.com       Open this attachment: crack.exe         [Unjunk]       [View]       cuc@find-family.com       Your long lost half cousin         [Unjunk]       [View]       smash-mouth@onthesun.com       Hey now, your an all-star, go play         [Unjunk]       [View]       wow@cards-for-all.com       Playing cards of Canada's Most Wanted         [Unjunk]       [View]       mr.tingles@petstylist.com       Playamas for your Poodle         [Unjunk]       [View]       ife@petstylist.com       Playmas for your Poodle                                                                                                    | [Unjunk] | [View] | spammer@corp.net          | Take Some Viagra, its Cheap                     |
| [Unjunk]     [View]     sally@getitup.com     Nigerian Prince wants your PIN number       [Unjunk]     [View]     edd@aled.net     Mortgage rates that are just OK       [Unjunk]     [View]     aber@ls.i.ua     95% off of our Yahts       [Unjunk]     [View]     save@real-profesions.com     Become a surgeon in only two weeks       [Unjunk]     [View]     opent@dareyou.com     Open this attachment: crack.exe       [Unjunk]     [View]     cugfind-family.com     Your long lost half cousin       [Unjunk]     [View]     smash-mouth@onthesun.com     Hey now, your an all-star, go play       [Unjunk]     [View]     wow@cards-for-all.com     Playing cards of Canada's Most Wanted       [Unjunk]     [View]     mr.tingles@ptstylist.com     Playamas for your Poodle                                                                                                    | [Unjunk] | [View] | jlef@mb12.com             | Enlarge another body part                       |
| [Unjunk]     [View]     edd@aled.net     Mortgage rates that are just OK       [Unjunk]     [View]     aber@ls.i.ua     95% off of our Yahts       [Unjunk]     [View]     save@real-profesions.com     Become a surgeon in only two weeks       [Unjunk]     [View]     opentiddareyou.com     Open this attachment: crack.exe       [Unjunk]     [View]     cuz@find-family.com     Your long lost half cousin       [Unjunk]     [View]     tic-tac@halatosis.com     Dees your breath stink? Mine did       [Unjunk]     [View]     smash-mouth@onthesun.com     Hey now, your an all-star, go play       [Unjunk]     [View]     wow@cards-for-all.com     Playing cards of Canada's Most Wanted       [Unjunk]     [View]     mr.tingles@ptstylist.com     Plaamas for your Poodle       [Unipunk]     [View]     idef@mrestle.exe     Dees your breath loce weight                                                                                                    | [Unjunk] | [View] | sally@getitup.com         | Nigerian Prince wants your PIN number           |
| [Unjunk]     [View]     aber@ls.i.ua     95% off of our Yahts       [Unjunk]     [View]     save@real-profesions.com     Become a surgeon in only two weeks       [Unjunk]     [View]     openit@dareyou.com     Open this attachment: crack.exe       [Unjunk]     [View]     tozz@find-family.com     Your long lost half cousin       [Unjunk]     [View]     tic-tac@halatosis.com     Does your breath stink? Mine did       [Unjunk]     [View]     smash-mouth@onthesun.com     Hey now, your an all-star, go play       [Unjunk]     [View]     mr.tingles@petstylist.com     Playing cards of Canada's Most Wanted       [Unjunk]     [View]     idef@petstylist.com     Pajamas for your Poodle                                                                                                    | [Unjunk] | [View] | edd@aled.net              | Mortgage rates that are just OK                 |
| [Unjunk]       [View]       save@real-profesions.com       Become a surgeon in only two weeks         [Unjunk]       [View]       openit@dareyou.com       Open this attachment: crack.exe         [Unjunk]       [View]       cuz@find-family.com       Your long lost half cousin         [Unjunk]       [View]       smash-mouth@onthesun.com       Does your breath stink? Mine did         [Unjunk]       [View]       smash-mouth@onthesun.com       Hey now, your an all-star, go play         [Unjunk]       [View]       wow@cards-for-all.com       Playing cards of Canada's Most Wanted         [Unjunk]       [View]       mr.tingles@ptstylist.com       Pajamas for your Poodle         [Unjunk]       [View]       infe@number.com       Descret_loce prover portion                                                                                                    | [Unjunk] | [View] | aber@ls.i.ua              | 95% off of our Yahts                            |
| [Unjunk]     [View]     openit@dareyou.com     Open this attachment: crack.exe       [Unjunk]     [View]     cus@find=family.com     Your long lost half cousin       [Unjunk]     [View]     tic-tac@halatosis.com     Does your breath stink? Mine did       [Unjunk]     [View]     smash-mouth@onthesun.com     Hey now, your an all-star, go play       [Unjunk]     [View]     wow@cards-for-all.com     Playing cards of Canada's Most Wanted       [Unjunk]     [View]     mr.tingles@petstylist.com     Pajamas for your Poodle                                                                                                    | [Unjunk] | [View] | save@real-profesions.com  | Become a surgeon in only two weeks              |
| [Unjunk]         [View]         cuz@find-family.com         Your long lost half cousin           [Unjunk]         [View]         tic-tac@halatosis.com         Dees your breath stink? Mine did           [Unjunk]         [View]         smash-mouth@onthesun.com         Hey now, your an all-star, go play           [Unjunk]         [View]         wow@cards-for-all.com         Playing cards of Canada's Most Wanted           [Unjunk]         [View]         mr.tingles@ptstylist.com         Plaamas for your Poodle                                                                                                    | [Unjunk] | [View] | openit@dareyou.com        | Open this attachment: crack.exe                 |
| [Unjunk]       [View]       tic-tac@halatosis.com       Does your breath stink? Mine did         [Unjunk]       [View]       smash-mouth@onthesun.com       Hey now, your an all-star, go play         [Unjunk]       [View]       wow@cards-for-all.com       Playing cards of Canada's Most Wanted         [Unjunk]       [View]       mr.tingles@ptstylist.com       Pajamas for your Poolle         [Unjunk]       [View]       iffe@pression.com       Does your breath stink? Mine did                                                                                                    | [Unjunk] | [View] | cuz@find-family.com       | Your long lost half cousin                      |
| [Unjunk]         [View]         smash-mouth@onthesun.com         Hey now, your an all-star, go play           [Unjunk]         [View]         wow@cards-for-all.com         Playing cards of Canada's Most Wanted           [Unjunk]         [View]         mr.tingles@petstylist.com         Pajamas for your Poodle           [Unjunk]         [View]         infe@mouth@contentstylist.com         Pajamas for your Poodle                                                                                                    | [Unjunk] | [View] | tic-tac@halatosis.com     | Does your breath stink? Mine did                |
| [Unjunk]         [View]         wow@cards-for-all.com         Playing cards of Canada's Most Wanted           [Unjunk]         [View]         mr.tingles@petstylist.com         Pajamas for your Poolle           [Unjunk]         [View]         infe@numle.com         Pajamas for your Poolle                                                                                                    | [Unjunk] | [View] | smash-mouth@onthesun.com  | Hey now, your an all-star, go play              |
| [Unjunk] [View] mr.tingles@petstylist.com Pajamas for your Poodle                                                                                                    | [Unjunk] | [View] | wow@cards-for-all.com     | Playing cards of Canada's Most Wanted           |
| The involution of the American American Americ | [Unjunk] | [View] | mr.tingles@petstylist.com | Pajamas for your Poodle                         |
| [onjunk] [view] info@paypal.com Paypal lost your info. Please submit again                                                                                                    | [Unjunk] | [View] | info@paypal.com           | Paypal lost your info. Please submit again      |
| [Unjunk] [View] strawberry@jam12.net Platinum Membership to the Jam Club                                                                                                    | [Unjunk] | [View] | strawberry@jam12.net      | Platinum Membership to the Jam Club             |
| [Unjunk] [View] sir@mixalot.com I like big butts and I can not lie                                                                                                    | [Unjunk] | [View] | sir@mixalot.com           | I like big butts and I can not lie              |
| [Unjunk] [View] hard-drive@yourpc.com A Message From Your Computer: I need updates                                                                                                    | [Unjunk] | [View] | hard-drive@yourpc.com     | A Message From Your Computer: I need updates    |
| [Unjunk] [View] warning@alertsPC.com *!Alert. Read this. Click on buttons or BOOM                                                                                                    | [Unjunk] | [View] | warning@alertsPC.com      | *!Alert. Read this. Click on buttons or BOOM    |
| [Unjunk] [View] 31331@haxor.i.ua 133t H@xOr eZ xP10ts                                                                                                    | [Unjunk] | [View] | 31331@haxor.i.ua          | 133t H0xOr eZ xP10ts                            |
| [Unjunk] [View] ez@speller.com Learn to read words like a Pro                                                                                                    | [Unjunk] | [View] | ez@speller.com            | Learn to read words like a Pro                  |
| [Unjunk] [View] biggy@fat-guru.com Secret strategies of staying unemployed and fat                                                                                                    | [Unjunk] | [View] | biggy@fat-guru.com        | Secret strategies of staying unemployed and fat |
| [Unjunk] [View] opportunity@yesyoucan.com Crop dusting jobs for Arab Americans                                                                                                    | [Unjunk] | [View] | opportunity@yesyoucan.com | Crop dusting jobs for Arab Americans            |

To manage your personal junk email blocking settings, use your standard username and password to log in here:  $\frac{http://twinpeaks.corp.example.com}{http://twinpeaks.corp.example.com}$ 

Junk blocking by SonicWALL, Inc.

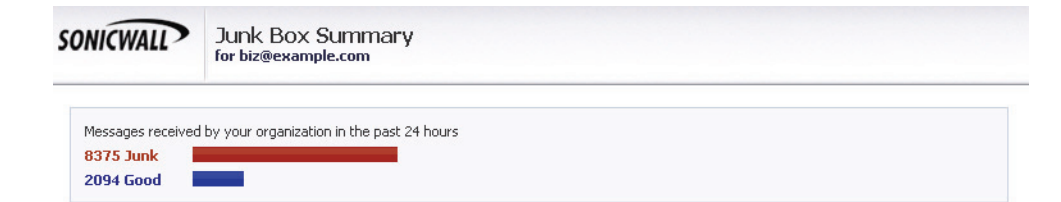

Junk Emails Blocked: 8 The emails listed below have been placed in your personal Junk Box since your last Junk Box Summary and will be deleted after 90 days. To receive any of these messages, click Unjunk. The message will be delivered to your inbox.

| Email sent to:       | biz@example.com        |                                                        | <u>Visit Junk Box</u> |
|----------------------|------------------------|--------------------------------------------------------|-----------------------|
|                      | From                   | Subject                                                | Threat                |
| Unjunk   <u>View</u> | support@ebay.com       | Official notice to biz@mailfrontier.com from Ebay Inc. | Phishing              |
| Unjunk   View        | dmcswzzain@hotmail.com | -*- YES, Earn a Doctors income wi                      | Spam                  |
| Unjunk   <u>View</u> | spammer@corp.net       | Win Free Stuff                                         | Spam                  |
| Unjunk   <u>View</u> | jlef@mb12.com          | Take Some Viagra, its Cheap                            | Spam                  |
| Unjunk   <u>View</u> | sally@getitup.com      | Enlarge another body part                              | Spam                  |
| Unjunk   View        | edd@aled.net           | Nigerian Prince wants your PIN number                  | Spam                  |
| Unjunk   <u>View</u> | aber@ls.ua             | Morgage rates that are really just ok                  | Spam                  |
| Unjunk   <u>View</u> | savenow@yahts.com      | 95% off of our Yahts                                   | Spam                  |

# Anti-Spam Settings Manage Allowed/Blocked lists Set Anti-Spam aggressiveness

#### Spam Management Settings

Span Management Sectings Change action to take with spamemail Change frequency/timing of your Junk Box Summaries Delegate control to other people See junk email reports Download anti-spam applications

To manage your personal junk email blocking settings, use your standard username and password to login here: <u>http://mtrose.corp.example.com</u>

Junk blocking by SonicWALL, Inc.

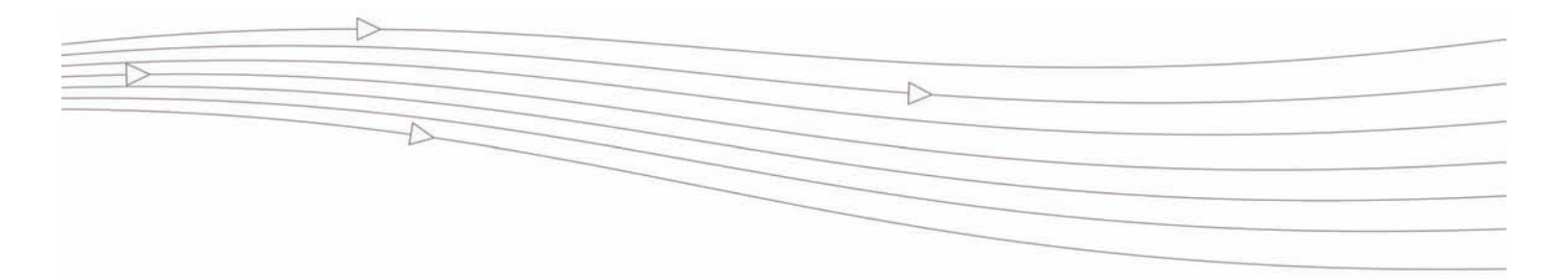

# CHAPTER 5

# **Reports & Monitoring**

The reports in this module show statistics for your organization—not just your own spam. Click the **Reports & Monitoring** button to view them.

The Reports Dashboard provides a lot of information about SonicWALL Email Security at a glance. These charts display statistics for the last 24 hours and are updated hourly. Clicking the Refresh Reports button causes the data in these reports to be updated with the most current data.

Reports & Monitoring / Overview Reports / Dashboard

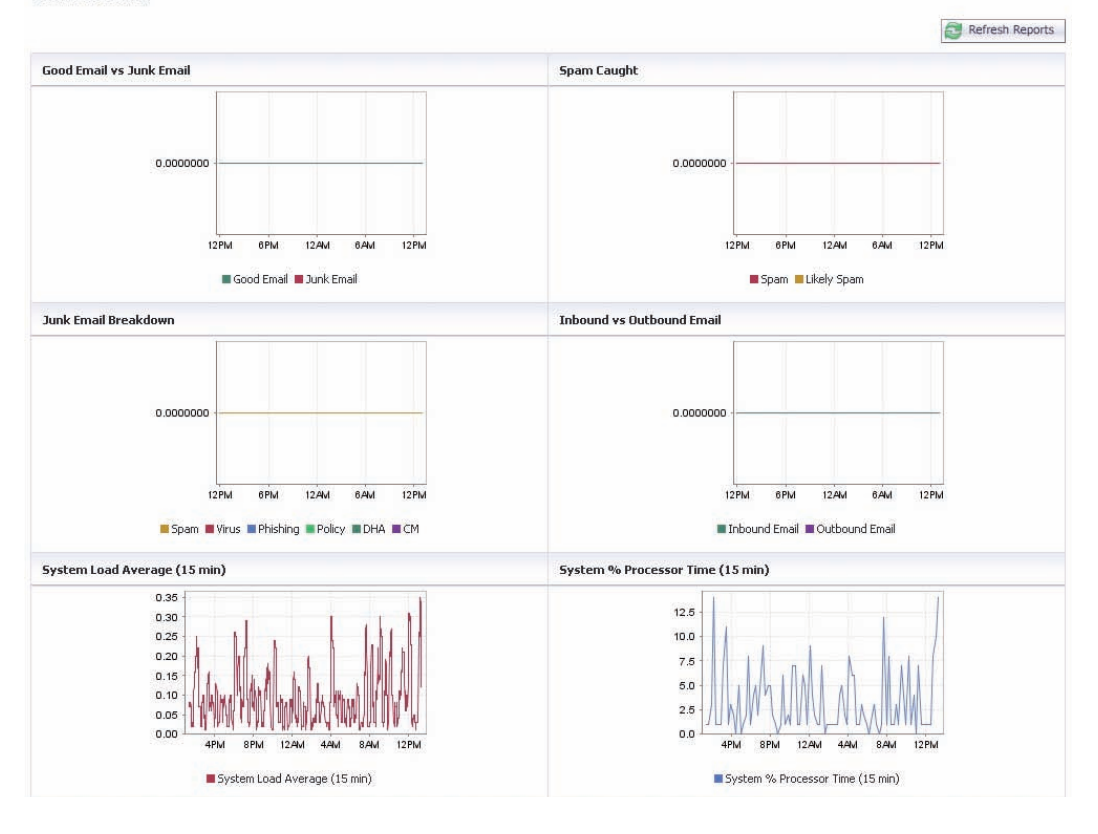

## Inbound Good vs. Junk Email

The Inbound Good vs. Junk page illustrates the number of incoming email that is good versus junk email. Values are shown in number of messages per day and also according to the percentage of good versus junk.

| Reports & Monito | oring / Overview Reports /<br>d Good vs Junk                | 🔦 Customize 🌀 Schedule 🖉 Download Report |
|------------------|-------------------------------------------------------------|------------------------------------------|
| Inbound Goo      | od vs Junk                                                  | Hourly Daily Monthly                     |
| Month            | Number of Recipients                                        |                                          |
|                  | 📕 Good Email 📲 Junk Email (All Spam, All Virus, All Phishin | g, Policy, DHA, and CM)                  |
| Oct, 2009        | 0 (0%)<br>0 (0%)                                            |                                          |
| Sep, 2009        | 35 (24%)<br>113 (76%)                                       |                                          |
| Aug, 2009        | 5 (11%)<br>39 (89%)                                         |                                          |
| Jul, 2009        | 0 (0%)<br>0 (0%)                                            |                                          |
| Jun, 2009        | 0 (0%)<br>0 (0%)                                            |                                          |

# **Outbound Good vs. Junk Email**

The Outbound Good vs. Junk page illustrates the number of outgoing email that is good versus junk email. Values are shown in number of messages per day and also according to the percentage of good versus junk.

| Reports & Monito<br>Outboui | oring / Overview Reports /<br>nd Good vs Junk                       | 🖧 Customize 🔞 Schedule 🖉 Download Report |
|-----------------------------|---------------------------------------------------------------------|------------------------------------------|
| Outbound Go                 | ood vs Junk                                                         | Hourly Daily Monthly                     |
| Month                       | Number of Recipients                                                |                                          |
|                             | 📕 Good Email 📕 Junk Email (All Spam, All Virus, All Phishing, Polic | cy, and UAS)                             |
| Oct. 2009                   | 0 (0%)                                                              |                                          |
|                             | 0 (0%)                                                              |                                          |
| Sep, 2009                   | 0 (0%)                                                              |                                          |
| TO THE CONTRACT             | 0 (0%)                                                              |                                          |
| Aug, 2009                   | 0 (0%)                                                              |                                          |
|                             | 0 (0%)                                                              |                                          |
| Jul, 2009                   | 0 (0%)                                                              |                                          |
|                             | 0 (0%)                                                              |                                          |
| Tup 2009                    | 0.00%                                                               |                                          |

# Junk Email Breakdown

The Junk Email Breakdown page illustrates the types of messages received, and shows the comparative amounts of messages that were identified as spam, likely spam, contained viruses, likely contained viruses, phishing, likely phishing, were identified by policy rules, and were considered Directory Harvest Attacks (DHA).

Reports & Monitoring / Overview Reports / Junk Email Breakdown

|              |                           |          |              |                   |                |                   | S Custo    | mize 🔞 Sched | lule 🛃 Dow | nload Report |
|--------------|---------------------------|----------|--------------|-------------------|----------------|-------------------|------------|--------------|------------|--------------|
| Junk Email B | reakdown                  |          |              |                   |                |                   |            | Hourly       | Daily      | Monthly      |
| Month        | Number of Users Protected |          |              |                   |                |                   |            |              |            |              |
|              |                           | Spam 📕 L | ikely Spam 📕 | Virus 📕 Likely Vi | rus 📃 Phishing | 📃 Likely Phishing | Policy DHA | CM           |            |              |
|              | 0 (0%)                    |          |              |                   |                |                   |            |              |            |              |
|              | 0 (0%)                    |          |              |                   |                |                   |            |              |            |              |
|              | 0 (0%)                    |          |              |                   |                |                   |            |              |            |              |
|              | 0 (0%)                    |          |              |                   |                |                   |            |              |            |              |
| Oct, 2009    | 0 (0%)                    |          |              |                   |                |                   |            |              |            |              |
|              | 0 (0%)                    |          |              |                   |                |                   |            |              |            |              |
|              | 0 (0%)                    |          |              |                   |                |                   |            |              |            |              |
|              | 0 (0%)                    |          |              |                   |                |                   |            |              |            |              |
|              | 0 (0%)                    |          |              |                   |                |                   |            |              |            |              |
|              | 19 (17%)                  |          |              |                   |                |                   |            |              |            |              |
|              | 94 (83%)                  |          |              |                   |                |                   |            |              |            |              |
|              | 0 (0%)                    |          |              |                   |                |                   |            |              |            |              |
|              | 0 (0%)                    |          |              |                   |                |                   |            |              |            |              |
| Sep, 2009    | 0 (0%)                    |          |              |                   |                |                   |            |              |            |              |
|              | 0 (0%)                    |          |              |                   |                |                   |            |              |            |              |
|              | 0 (0%)                    |          |              |                   |                |                   |            |              |            |              |
|              | 0 (0%)                    |          |              |                   |                |                   |            |              |            |              |
|              | 0 (0%)                    |          |              |                   |                |                   |            |              |            |              |
|              | 1 (3%)                    |          |              |                   |                |                   |            |              |            |              |
|              | 38 (97%)                  |          |              |                   |                |                   |            |              |            |              |
|              | 0 (0%)                    |          |              |                   |                |                   |            |              |            |              |

#### 26 | Chapter 5 - Reports & Monitoring

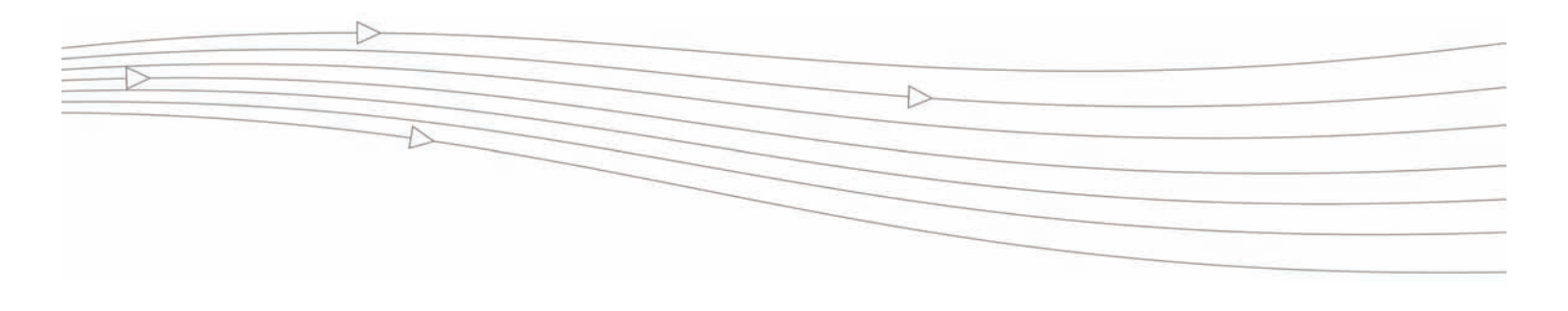

## CHAPTER 6

# **Junk Button for Microsoft Outlook**

This chapter describes the SonicWALL Junk Button for Outlook, a small application that can be added to Microsoft Outlook. The Junk Button allows end-users to report spam messages to the SonicWALL GRID Network. The GRID Network's ability to detect spam is enhanced each time a user uses the Junk Button.

- "Feature Overview" section on page 27
- "How Does the Junk Button Work?" section on page 27
- "Using the Junk Button" section on page 28

## **Feature Overview**

When a user presses the Junk Button, the highlighted email message is moved to the user's Outlook Deleted Items folder and the message's thumbprint is added to the GRID Network thumbprint database. As more thumbprint reports accrue about a message, SonicWALL Email Security appliances and installations are more likely to filter that message as spam so that other users do not see it.

#### Benefits:

- Empowers users—Users are not just getting rid of their own spam, they are helping themselves and other users around the world.
- Improves enterprise spam filtering—The enterprise benefits from the human intelligence of its members because the amount of spam the organization as a whole receives is reduced.
- Decreases helpdesk requests—Users can report and dispose of spam themselves.

## How Does the Junk Button Work?

The SonicWALL Junk Button allows you to remove spam from your inbox by clicking a small toolbar button in Microsoft Outlook. Your feedback helps block spam sent to you, your organization, and other people using SonicWALL Anti-Spam and Email Security products.

The SonicWALL GRID Network collects your "Junk vote", parsing the spam email into its attributes and combining your vote with other sources. These reputation updates, called thumbprints, are delivered back to your SonicWALL Email Security system every five minutes, improving your system's ability to block spam, phishing, and virus emails.

The text of messages is not reported to the GRID Network. Instead, the message is converted into a uniquely identifying hash, and only this hash is used in the thumbprint.

### Using the Junk Button

The Junk Button is used to remove any junk e-mail messages that arrive in your inbox and place them in your Deleted Items folder.

#### To use the Junk Button:

1. A junk e-mail arrives in your inbox.

| Inbox   |         |                                         |   |
|---------|---------|-----------------------------------------|---|
| ⊠₁ D  0 | From    | Subject                                 | ^ |
|         | Patrick | FTC Updates CAN-SPAM                    |   |
|         | Van     | sailboat usable baseline faun lindquist |   |
| 🖂 🛛     | Shannon | Partner Newsletter                      | ~ |

2. Highlight the e-mail message by selecting it.

| Inbox        |                                         | Þ |
|--------------|-----------------------------------------|---|
| 🖾 🛓 🗋 🖞 From | Subject                                 | ^ |
| 📄 Patrick    | FTC Updates CAN-SPAM                    |   |
| 📄 Van        | sailboat usable baseline faun lindquist |   |
| 📄 🔘 Shannon  | Partner Newsletter                      | ¥ |

3. Click the SonicWALL "Junk" button in your Outlook toolbar.

| 0 | Junk 🛐 | SonicWALL ES | S Help | Ŧ |
|---|--------|--------------|--------|---|
|---|--------|--------------|--------|---|

4. The junk message is moved from your inbox to your "Deleted Items" folder.

#### Note:

• To access your SonicWALL ES account, click the SonicWALL ES button and log in with the information your administrator has given you. From here you can view and sort the Junk Box containing messages that did not reach your Outlook inbox.

### Installing the Junk Button

If you do not already have the Junk Button for Outlook installed, you can install it easily from the SonicWALL Email Security page.

#### To install the Junk Button:

- 1. Log in as a user.
- 2. Save the zip file to your computer.
- Close Microsoft Outlook by choosing File and then Exit. Just clicking the Close button may not close all the associated Outlook windows.
- 4. Double-click the zip file and then double-click the executable.
- 5. Accept the installation terms and click Next.
- 6. Accept the installation location and click Next.
- 7. Click Finish to complete your installation.
- 8. Restart Outlook and check that the Junk Button toolbar has been installed.

# Index

# Α

adding a delegate 16 companies or domains allowed, blocked lists 8 lists allowed list 9 people allowed, blocked lists 7 address conflicts 7 Adversarial Bayesian Aggressiveness 11 allowed list adding 9 allowed, blocked lists 7 adding companies or domains 8 adding people 7 deleting 9 deleting people 8 anti-spam aggressiveness settings 10

# В

blocking foreign languages 12 lists 7

# С

companies or domains 9 configuring Adversarial Bayesian Aggressiveness 11 language preferences 12 SMART Network Aggressiveness 11

# D

delegates for junk box 16 deleting companies or domains allowed, blocked lists 9 delegate 17 junk mail 4 people from allowed, blocked lists 8 spam 2 Directory Harvest Attacks (DHA) 24 displaying junk mail 4 downloading reports 21

0

# F

foreign languages blocking 12 preferences 12

# G

graphical junk box summary 19 J junk box 1 delegates 16 searching 4 junk box summary 1, 17 configuring language preference 13 language 17 simple or graphical 19 junk mail deleting 4 displaying 4 junk message 1

# L

languages junk box summary 17 logging in 3–4 logging out 5

# Μ

messages junk 1 processed 22 unjunking 5 viewing content 5

# R

reports 21 downloading 21 Inbound Good vs. Junk 22 Junk Email Breakdown 24 Outbound Good vs. Junk 23 time frame 21

# S

searching corporate junk box 4 Self-Monitoring Active Response Team, see SMART 11 settings Adversarial Bayesian Aggressiveness 11 anti-spam aggressiveness 10 junk box summary 17 SMART Network Aggressiveness 11 spam filtering 15 signing off 5 simple junk box summary 19 SMART 11 SonicWALL ES account 26 spam management 15 spam-filtering settings 15

# Т

thumbprint 25

## U

unjunking mail 2, 5

## V

viewing message content 5

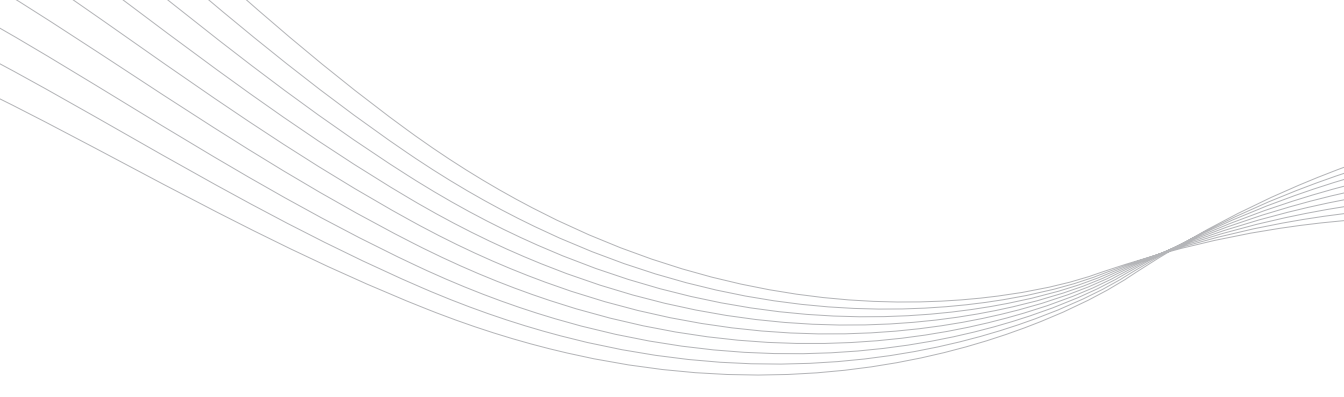

#### SonicWALL, Inc.

2001 Logic Drive San Jose, CA 95124-3452 T +1 408.745.9600 F +1 408.745.9300 www.sonicwall.com

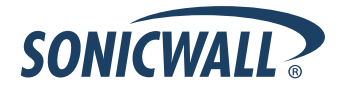

PN: 232-001701-00 Rev A

©2009 SonicWALL, Inc. is a registered trademark of SonicWALL, Inc. Other product names mentioned herein may be trademarks and/or registered trademarks of their respective companies. Specifications and descriptions subject to change without notice.